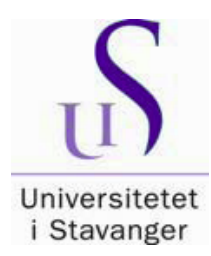

Veiledning for innlevering av masteroppgaver til biblioteket

Selvregistrering i Brage for studenter ved TEK-NAT

Alle masteroppgaver - også de som ikke skal gjøres offentlig tilgjengelig - skal leveres inn til biblioteket via BIBSYS Brage som er UIS sitt åpne arkiv. Fra 2009 er masteroppgaver kun tilgjengelige gjennom Brage. Kun oppgaver med karakter A-C blir offentliggjort.

Hvis oppgaven din er konfidensiell, eller hvis du ikke ønsker å ha den offentlig tilgjengelig, følger du forklaringene skrevet med med *rødt i kursiv*.

Oppgavene registreres i Brage og må være i PDF-format. Masteroppgaven skal bestå av kun én fil. Den kan maksimalt bestå av to filer i enkelttilfeller hvor vedleggene er veldig omfattende; eller hvis f.eks vedlegget inneholder sensitiv informasjon og skal være konfidensielt.

Filen du legger inn, skal inneholde hele oppgaven, inkludert den formaliserte forsiden og alle vedleggene.

Filen skal ha studentens navn i følgende format : etternavn\_fornavn (ingen spesialtegn eller mellomrom): eks.: Olsen\_Kari.pdf OBS! Unngå å bruke æ, ø eller å.

På biblioteket kan du få hjelp med å konvertere din Word-fil til PDF format, eller med å kombinere flere filer. Vi hjelper deg også om du har noen sider som må skannes

# PDF-filen du legger inn i Brage bør være akkurat lik den trykte versjonen/Inspera-innleveringen.

Det er mulig å begynne registreringen og lagre posten før den er ferdig, og fullføre senere. Da bruker du knappen "Lagre registrering, og fortsett senere". Du vil se at registreringen din ligger på <u>Uferdige registreringer</u> på ditt område når du har logget deg på så du kan fortsette.

Nedenfor vil du se skjermbilder som viser hvordan du skal registrere din oppgave. NB! Noen felt er obligatoriske, men andre kan du hoppe over, så sjekk skjermbildene som følger.

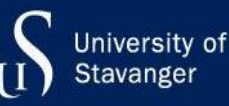

Gå til Brages førsteside: http://brage.bibsys.no/uis/ og klikk på "Logg inn" øverst på siden.

| Universitetet<br>I Stavanger | Log in with your Feide account from University of Stavanger. Not your affiliation? |
|------------------------------|------------------------------------------------------------------------------------|
|                              |                                                                                    |
| Forgot your us               | sername or password?                                                               |
|                              | Log in 🗳                                                                           |
| > Help                       |                                                                                    |

→Se menyen på høyre side av skjermen, og klikk på "Registreringer".

#### Underenheter

- · Faculty of Arts and Education
- · Faculty of Science and Technology
- Faculty of Social Sciences
- · Museum of archaeology

#### Samlinger

Import fra CRIStin

#### Nye registreringer

Structuring neighborhood space : An investigation into the production of neighborhood space as planned, practiced and lived in post-industrial Norway

Griffith, Lucas Adam (Doctoral thesis, 2013-06-19)

Daily life has subsumed a multiplicity of city environs and appropriated urban space as the stage for everyday life while global forces have reciprocally subsumed the city as an economic space for the investment of ...

## Wellhead Fatigue Analysis : Surface casing cement boundary condition for subsea wellhead fatigue analytical models

Reinås, Lorents (Doctoral thesis, 2012-05-31)

Material fatigue is a failure mode that has been known to researchers and engineers since the 19th century. Catastrophic accidents have happened due to fatigue failures of structures, machinery and transport vehicles....

På neste side velger du "Du kan starte en ny registrering". Velg den riktige samlingen fra nedtrekksmenyen: Master's theses : (fakultets- og instituttsinitialer)

f.eks.: Master's theses (TN-IEP) = samling for masteroppgaver fra Institutt for energi- og petroleumsteknologi

Klikk "Neste".

For oppgavene som er konfidensielle / ikke skal offentliggjøres, står tilleggsforklaringer i kursiv og med rød skrift.

Søk i dette arkivet
Søk i alle arkiv

#### Bla i

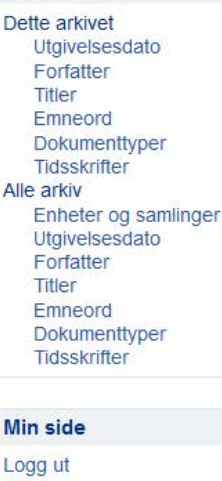

Registreringer

## Skjerm 1

Her er det kun feltene uthevet med gult som skal fylles ut. Legg inn navn, oppgavetittel, registreringsdato og velg språk. En del felt er allerede fylt ut av biblioteket; disse skal ikke endres. Hvis dere er to som skriver sammen, skal begge navnene skrives inn her. Legg inn ett om gangen, og klikk så på "Legg til".

## Registrering

| Beskriv Beskriv Tilgang Last opp Kontroll | er CC Lisens Lisens Ferdig |          |
|-------------------------------------------|----------------------------|----------|
| Beskriv dokumentet                        |                            |          |
| Forfatter:<br>Etternavn                   | Fornavn                    |          |
|                                           |                            | Legg til |
| Olsen, Per   Fjern                        |                            |          |
| Redaktør:                                 |                            |          |
| Etternavn                                 | Fornavn                    |          |
|                                           |                            | Legg til |
| Veileder:<br>Etternavn                    | Fornavn                    |          |
|                                           |                            | Legg til |
| Hansen, Kari<br>Fjern                     |                            |          |
| Tittel: *                                 |                            |          |
| Oppgavens tittel                          |                            |          |
| Tittel på dokument.                       |                            |          |
| Alternativ tittel:                        |                            |          |
|                                           |                            | Legg til |

Brukes hvis dokumentet har flere titler.

| Utgivelsesd∉to: * |       |     |  |
|-------------------|-------|-----|--|
| Âr                | Måned | Dag |  |
| 2020              | juni  | •   |  |
|                   |       |     |  |

Kun år er obligatorisk.

#### Utgiver:

University of Stavanger, Norway

#### Originalversjon:

Henvisning til publiseringskanal for originalversjon. F.eks. Acta Orthopaedica. 2014, \$5 (5), 463-469).

#### Består av:

|                                                        |                                                                     | Legg til |
|--------------------------------------------------------|---------------------------------------------------------------------|----------|
| Brukes for å beskrive de enkelte delene av et dokument | hvis ikke alle kan lastes opp, f.eks. artikkelbaserte avhandlinger. |          |
|                                                        |                                                                     |          |
| Serie:                                                 |                                                                     |          |
| Tittel                                                 | Nummer                                                              |          |

Legg til

| Masteroppgave/UIS-TN-IEP/2020; |  |
|--------------------------------|--|

Fjern

#### Tidsskrift:

Tittel på tidsskrift

#### Volum:

Volum for tidsskrift.

#### Hefte:

Heftenummer for tidsskrift.

#### Sidetall:

Startside og sluttside for artikkel eller kapittel f.eks.: 9-19, Totalt antall sider for bok f.eks.: 99,

#### Prosjekt:

Finansieringskilde og prosjektkode. EU-prosjekter må registreres slik: EC/[program]/[prosjektreferanse] hvor H2020 må brukes for Horisont 2020 og FP7 for 7. rammeprogram. F.eks: EC/H2020/641918 eller EC/FP7/266213. Andre prosjekt kan registreres slik: [Finanisieringskilde]: [projektreferanse]. F.eks. Norges forskningsråd: 227607.

| ldentifikator:                          |                     |   |  |          |
|-----------------------------------------|---------------------|---|--|----------|
| ISSN                                    |                     | • |  | Legg til |
|                                         |                     |   |  |          |
| Dokumenttype: "                         |                     |   |  |          |
| Læringsobjekt<br>Forelesning<br>Kart    |                     |   |  | •        |
| Mastergradsoppgave                      |                     |   |  | =        |
| Partitur                                |                     |   |  | <b></b>  |
| Patent                                  |                     |   |  |          |
| Fagfellevurdert                         |                     |   |  | -        |
| Bruk "ctrl" eller "shift" for<br>Språk: | å velge mer enn en. |   |  |          |
| Velg språk                              |                     |   |  | •        |
|                                         |                     |   |  |          |
| Lagre og lukk Nest                      | e > ]               |   |  |          |

I feltet "Dokumenttype" står det allerede "Mastergradsoppgave"` det skal ikke endres.

## SKJERM 2 Registrering: Beskriv dokumentet ditt (forts.) Beskriv Beskriv Tilgang Last opp Kontroller CC Lisens Lisens Ferdig Beskriv dokumentet

| Norske vitenskapsdisipliner:                                                         |          |
|--------------------------------------------------------------------------------------|----------|
|                                                                                      | Legg til |
| Hentes fra registeret via lenken nedenfor. Bruk LEGG TIL for å legge til mer enn en. |          |
| Norsk inndeling av vitenskapsdisipliner                                              |          |
| Frie emneord:                                                                        |          |
|                                                                                      | Legg til |
| Frie emneord må skilles fra hverandre ved bruk av LEGG TIL.                          |          |
| petroleumsteknologi                                                                  |          |
| petroleum engineering                                                                |          |
| Fjern                                                                                |          |

#### Sammendrag:

Sammendraget limes inn her

| 10 | 00 | til |
|----|----|-----|
| LC | yy | ui  |

#### Sponsor:

| Opphavsrett: |  |  |  |
|--------------|--|--|--|

Informasjon om hvem som har opphavsretten til innholdet.

Lagre og lukk

Neste >

< Forrige

| Beskrivelse:                  |                                                                         |  |
|-------------------------------|-------------------------------------------------------------------------|--|
| Master's thesis in            |                                                                         |  |
|                               |                                                                         |  |
|                               |                                                                         |  |
|                               |                                                                         |  |
| Lokal kode:                   |                                                                         |  |
|                               |                                                                         |  |
| Geografisk område:            | Valgfritt - viser oppgaven til en<br>bestemt geografisk region/et land? |  |
|                               |                                                                         |  |
| Geografisk referanse for innh | old f.eks. Norway eller Norway, Oslo.                                   |  |
|                               |                                                                         |  |
|                               |                                                                         |  |
|                               |                                                                         |  |

I emneordfeltet må du skrive et eller to standardiserte hovedemneord. Skriv ett emneord om gangen, og klikk på "legg til" før du skriver det neste.

| Skriv: | for Biologisk kjemi:              | biologisk kjemi <mark>og event.</mark> molekylær og cellebiologi                                                                                                    |
|--------|-----------------------------------|----------------------------------------------------------------------------------------------------|
|        | for Konstruksjon og materialer:   | materialteknologi <mark>og</mark> byggkonstruksjon                                                                                                    |
|        | for Byutvikling og urban design:  | byutvikling <mark>og</mark> urban design                                                                                                    |
|        | for Industriell økonomi:          | industriell økonomi                                                                                                    |
|        | for Informasjonsteknologi:        | informasjonsteknologi og datatekknikk eller kybernetikk og signalbehandling                                                                                               |
|        | for Maskinteknikk:                | maskinteknikk <mark>og</mark> maskinkonstruksjon                                                                                                    |
|        | for Offshore konstruksjonsteknikk | ::offshore teknologi <mark>og</mark> konstruksjonsteknikk                                                                                                    |
|        | for Offshore teknologi:           | offshore teknologi <mark>og</mark> (undervannsteknologi <mark>eller</mark> driftledelse)                                                                                  |
|        | for Petroleumsteknologi:          | petroleumsteknologi <mark>og</mark> (boreteknologi <mark>eller</mark> produksjonsteknologi <mark>eller</mark><br>reservoarteknologi <mark>eller</mark> petroleumsgeologi) |
|        | for Risikostyring:                | risikostyring                                                                                                    |
|        | for Teknisk miljøvern:            | teknisk miljøvern <mark>og</mark> (offshore teknologi <mark>eller</mark> vann)                                                                                            |
|        | for Samfunnssikkerhet:            | samfunnssikkerhet                                                                                                    |

#### Sammendrag/Abstract

I Sammendragfeltet limer du inn sammendraget fra oppgaven din.

#### <mark>Beskrivelse</mark>

#### I feltet Beskrivelse legger du inn et engelsk hovedemneord etter "Master's thesis in ...."

| Skriv : | for Biologisk kjemi:               | Biological chemistry                |
|---------|------------------------------------|-------------------------------------|
|         | for Konstruksjon og materialer:    | Structural engineering              |
|         | for Byutvikling og urban design:   | Urbandevelopment and design         |
|         | for Industriell økonomi:           | Industrial economics                |
|         | for Informasjonsteknologi:         | Information technology              |
|         | For datateknikk:                   | Computer science                    |
|         | for Maskinteknikk:                 | Mechanical engineering              |
|         | for Offshore konstruksjonsteknikk: | Offshore structural engineering     |
|         | for Offshore teknologi:            | Offshore technology                 |
|         | for Petroleumsteknologi:           | Petroleum engineering               |
|         | for Risikostyring:                 | Risk management                     |
|         | for Teknisk miljøvern:             | Environmental technology            |
|         | for Samfunnssikkerhet:             | Risk management and societal safety |
|         | for Automatisering og              | Cybernetics and signal processing   |
|         | signalbehandling                   |                                     |
|         |                                    |                                     |

med stor forbokstav → Klikk "Neste"

## **SKJERM 3**

#### Tilgangsinnstillinger

Her kan du angi om din oppgave ikke skal publiseres. Konfidensialitet avklares med veileder/fakultetet. Hvis oppgaven IKKE skal publiseres, skriver du inn en dato langt frem i tid, f eks 2100-01-01. Hele innførselen vil nå være skjult.

NB! I tilfelle midlertidig konfidensialitet, ikke skriv noe her, gå til neste side!

| Beskriv                                | Beskriv | Tilgang | Last opp | Kontroller | CC Lisens | Lisens | Ferdig |  |  |
|----------------------------------------|---------|---------|----------|------------|-----------|--------|--------|--|--|
| Tilgangsinnstillinger                  |         |         |          |            |           |        |        |  |  |
| Embargo                                |         |         |          |            |           |        |        |  |  |
| Ikke offentliggjøring før angitt dato: |         |         |          |            |           |        |        |  |  |
| 2021-06-                               | 15      |         |          |            |           |        |        |  |  |
|                                        |         |         |          |            |           |        |        |  |  |

#### Begrunnelse for utsatt offentliggjøring:

Begrunnelsen kan inneholde inntil 100 tegn inkl. mellomrom

< Forrige Lagre og lukk Neste >

## **SKJERM 4**

Last opp PDF-filen med knappen "bla gjennom". Filen skal ha ditt navn : "Etternavn\_Fornavn.pdf" - Klikk "Neste". *Hvis oppgaven er konfidensiell i noen år, kan du legge inn en embargodato (midlertidlig lås) her, og skrive* "Tilgjengelig fra [dato]" (evt. på engelsk).

| Beskriv             |                                                            | Tilgang        | Last opp       | Kontroller   |                   |            |     |      |  |  |
|---------------------|------------------------------------------------------------|----------------|----------------|--------------|-------------------|------------|-----|------|--|--|
| Last op             | p fil(er)                                                  |                |                |              |                   |            |     |      |  |  |
| Fil: *<br>Bla gjenn | om Inge                                                    | en fil valgt.  |                |              |                   |            |     |      |  |  |
| Beskrivels          | e av fil:                                                  |                |                |              |                   |            |     |      |  |  |
| Tilgjen             | gelig fra 1                                                | 15.06.20.      |                |              |                   |            |     |      |  |  |
| Du kan gi e         | n kort beski                                               | rivelse av fil | len, for ekser | npel "Hoveda | rtikkel" eller "D | atagrunnla | g". |      |  |  |
| lkke offent         | Ikke offentliggjøring før angitt dato: Fylles ut ved behov |                |                |              |                   |            |     |      |  |  |
| 2021-06-            | 2021-06-16                                                 |                |                |              |                   |            |     |      |  |  |
| Gyldig dato         | format: yyyy                                               | y, yyyy-mm,    | , yyyy-mm-do   | 1            |                   |            |     |      |  |  |
| Begrunnei           | se for utsat                                               | tt offentligg  | gjøring:       |              |                   |            |     | ]    |  |  |
|                     |                                                            |                |                |              |                   |            |     | I    |  |  |
| Begrunnels          | en kan inne                                                | holde inntil   | 100 tegn ink   | I. mellomrom |                   |            |     | (··· |  |  |
| Last op             | p fil og legg                                              | til ny         |                |              |                   |            |     |      |  |  |

## Filer lastet opp

| Primary   |        | Fil                 | Størrelse         | Beskrivelse | Format                    |       |
|-----------|--------|---------------------|-------------------|-------------|---------------------------|-------|
| 0         |        | Olsen_Kari.pdf      | 71634 bytes       | Ukjent      | application/pdf (Støttet) | Endre |
|           | File o | checksum: MD5:a6c2e | 8b8ce34b1c9e73f1f | d93ad93b22  |                           |       |
|           | Fje    | rn valgte filer     |                   |             |                           |       |
| < Forrige | Lagre  | og lukk Neste >     |                   |             |                           |       |

Som oftest vil det kun være aktuelt å laste opp én fil, men hvis du har separate vedlegg, kan du laste opp flere filer, og angi en beskrivelse for hver fil, eks "Masteroppgave" el. "vedlegg". *Det er mulig å angi at kun den éne filen skal være konfidensiell; da kan du sette inn dato her. Oppgaven vil da kunne søkes opp og leses, bortsett fra den ene fila.* Klikk "Neste"

## SKJERM 5

Registrering: Kontroller registreringen. Ikke helt i mål, men du nærmer deg slutten. Her kan du kontrollere informasjonen du har registrert. Hvis noe ikke stemmer kan du gå tilbake og rette på dette. Klikk på "Korriger en av disse".

| Beskriv                |               | Tilgang       | Last opp     | Kontroller |  |  |  |  |  |  |
|------------------------|---------------|---------------|--------------|------------|--|--|--|--|--|--|
| Kontrol                | er regist     | treringe      | n            |            |  |  |  |  |  |  |
|                        |               |               |              |            |  |  |  |  |  |  |
| Beskriv                | dokument      | et            |              |            |  |  |  |  |  |  |
| Forfatte               | r: Olsen, Pe  | r             |              |            |  |  |  |  |  |  |
| Veileder: Hansen, Kari |               |               |              |            |  |  |  |  |  |  |
| Tittel: Tittel         |               |               |              |            |  |  |  |  |  |  |
| Utgivels               | esdato: 201   | 8-06          |              |            |  |  |  |  |  |  |
| Serie: M               | asteroppgav   | /e/UIS-TN-I   | EP/2018;     |            |  |  |  |  |  |  |
| Dokume                 | nttype: Mas   | stergradsop   | pgave        |            |  |  |  |  |  |  |
| Korrige                | er en av diss | e             |              |            |  |  |  |  |  |  |
|                        |               |               |              |            |  |  |  |  |  |  |
| Beskriv                | dokument      | et            |              |            |  |  |  |  |  |  |
| Erie em                | eord: netro   | leumstekno    | ologi        |            |  |  |  |  |  |  |
| Frie em                | eord: petro   | leum engin    | eerina       |            |  |  |  |  |  |  |
| Sammer                 | ndrag: Lim i  | nn sammer     | draget her   |            |  |  |  |  |  |  |
| Beskriv                | else: Master  | 's thesis in  | Petroleum ei | ngineering |  |  |  |  |  |  |
| Korrige                | er en av diss | ie.           |              |            |  |  |  |  |  |  |
|                        |               |               |              |            |  |  |  |  |  |  |
|                        |               |               |              |            |  |  |  |  |  |  |
| Tilgangsi              | nnstillinge   | r             |              |            |  |  |  |  |  |  |
| Privat inn             | førsel: Innf  | arselen vil l | hli søkhar   |            |  |  |  |  |  |  |
|                        |               |               | on Sonou     |            |  |  |  |  |  |  |
| Korriger               | en av disse   | •             |              |            |  |  |  |  |  |  |
|                        |               |               |              |            |  |  |  |  |  |  |
| Last opp               | fil(er)       |               |              |            |  |  |  |  |  |  |
| Olsen Pe               | r pdf - Adob  | e PDF (Kie    | nt)          |            |  |  |  |  |  |  |
| Korriger               | en av disse   |               | ,            |            |  |  |  |  |  |  |
| ronger                 |               |               |              |            |  |  |  |  |  |  |
| . Familaa              | 1             | halala bia    | -            |            |  |  |  |  |  |  |
| < ⊢orrige              | Lagre og      | IUKK Ne       | ste >        |            |  |  |  |  |  |  |

Klikk på "Neste" når du er fornøyd.

## **SKJERM 6**

#### Lisensier verket ditt:

Her kan du velge å sette inn en lisens som styrer hva andre kan gjøre med din oppgave. Vi anbefaler å velge en Creative commons-lisens, men det er valgfritt. Hvis du vil vite mer om tilgjengelige lisenser, kan du gå til https://creativecommons.no/lisenser.

Hvis du velger "yes" og "yes" får du den anbefalte CC BY-lisensen som gir andre rett til å dele og bearbeide ditt verk, men de må alltid navngi lisensgiveren (deg) og indikere om det er gjort noen endringer.

Klikk på "Neste" når du er fornøyd.

## Lisensier verket ditt

Hvis du ønsker det kan du gjøre verket ditt tilgjengelig under en Creative Commons-lisens. Creative Commonslisenser styrer hva andre kan gjøre med det.

| Lisens:                |                            |                 |           |     |
|------------------------|----------------------------|-----------------|-----------|-----|
| Creative C             | ommons                     | •               |           |     |
| Allow comi<br>No () Ye | mercial use<br>es          | s of yo         | ur work   | ? 🕕 |
| Allow mod              | ifications o<br>ike 🔘 No ( | f your v<br>Yes | work? 🌘   |     |
| Du må klikke           | e Neste for å              | lagre e         | endringer | ne. |
| < Forrige              | Lagre og lul               | kk N            | este >    |     |

## SKJERM 7

Ett siste steg: For at Brage skal kunne gjøre dokumentet ditt åpent tilgjengelig på internett må du godta betingelsene nedenfor. Les derfor nøye igjennom disse og avgjør om du kan godta disse eller ei. Du godtar betingelsene ved å klikke på knappen "Jeg aksepterer lisensen", og "Fullfør registreringen". Registreringen din vil ikke bli slettet selv om du ikke godtar avtalen. Den vil være tilgjengelig for deg fra din profil. Du kan senere fjerne registreringen fra systemet, eller godta avtalen etter at eventuelle problemstillinger er løst.

## Distribusjonslisens

For at dokumentet ditt skal kunne gjøres åpent tilgjengelig på internett, må du godta betingelsene nedenfor.

Du godtar betingelsene ved å velge "Jeg aksepterer lisensen" og klikke "Fullfør registrering".

Avtale om tilgjengeliggjøring av masteroppgave -

Denne avtale er inngått mellom Universitetsbiblioteket i Stavanger og masterstudenten.

Avtalen gir Universitetsbiblioteket i Stavanger (UBIS) vederlagsfri rett, men ikke plikt\* til å legge forfatterens masteroppgave i Brage slik at den blir tilgjengelig på Internett fra dato som gitt over. Forfatteren kan publisere masteroppgaven i papirform eller elektronisk annetsteds i en identisk eller endret versjon, men må være klar over konsekvenser ved tilgjengeliggjøring i Brage. Hvis masteroppgaven eller deler av masteroppgaven planlegges publisert i et tidsskrift eller ved et forlag, må forfatteren innhente nødvendige tillatelser fra tidsskriftet/forlaget på forhånd. Forfatteren garanterer at hun eller han har opphavsrett til arbeidet, eller tillatelse fra rettighetsinnehaverne til å legge dette i Brage. Forfatteren overleverer masteroppgaven i et maskin-leselig format spesifisert av Brage. UBIS legger masteroppgaven på Internett med tekst, bilder, tabeller og grafikk slik den mottas fra forfatteren, med de justeringer som er nødvendig for elektronisk tilgjengeliggjøring. Oppgaven skal være tilgjengelig fra UiS via Internett så lenge vi har et institusjonelt arkiv i drift. Dette medfører at andre nettsteder kan lenke til dokumentet. UBIS har rett til å tilpasse masteroppgavens utforming til bruk i nye versjoner av program- og/eller maskinvare, samt konvertere (uten å påvirke innholdet) til andre formater og medier slik at dokumentet kan bevares. UBIS eller overordnede organer kan ikke utnytte masteroppgaven i økonomisk hensikt. Arbeidet kan brukes, det vil si vises til, lenkes til, siteres fra, skrives ut og lastes ned, innenfor de rammer som lov om opphavsrett til åndsverk av 12.mai 1961 nr.2 (åndsverkloven) med endringer angir, jfr. http://www.lovdata.no/all/nl-19610512-002.html Ved tilgjengeliggjøring i UIS Brage kan dokumentet underlegges en Creative Commons-lisens. Dette innebærer at andre kan bruke elementer fra ditt arbeid fritt i sin forskning, men de forplikter seg til å kreditere deg i henhold til standard regelverk. Dersom ikke noe annet avtales gjør vi dokumenter tilgjengelige under en såkalt CC BY-lisens. Den tillater ingen kommersiell bruk eller endringer av ditt verk uten innhenting av spesiell tillatelse. Avtalen kan når som helst heves av begge parter. Les mer om Creative Commons her: http://creativecommons.org/.

Avtalen kan når som helst heves av begge parter. \* Det er bare oppgaver med karakter A-C som vil bli lagt i Brage. Hvis du har spørsmål angående denne lisensen, kontakt arkivets administrator.

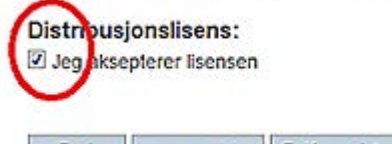

< Forrige Lagre og lukk Fullfor registrering

Selv om oppgaven din er konfidensiell eller du ikke ønsker å gjøre den tilgjengelig i Brage, må du likevel klikke på "jeg aksepterer lisensen", for at UiS skal få et eksemplar. Når du har lagt inn dato i feltet for "Ikke offentliggjøring..." kan du være trygg på at den ikke vil bli offentliggjort.

### **SKJERM 8**

## Registreringen er fullført

Den innførselen du har registrert kan bli sendt til godkjenning før publisering i arkivet. Du vil få beskjed via e-post når den er publisert, eller hvis det skulle oppstå problemer. Du kan sjekke status for dine registreringer på Min side.

Gå til registreringssiden

Registrer nytt dokument i denne samlingen

Du er ferdig! Registreringen er fullført.